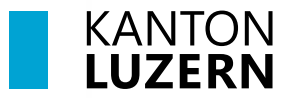

## Berufsbildungszentrum Gesundheit und Soziales

## **Druckereinrichtung – COPE**

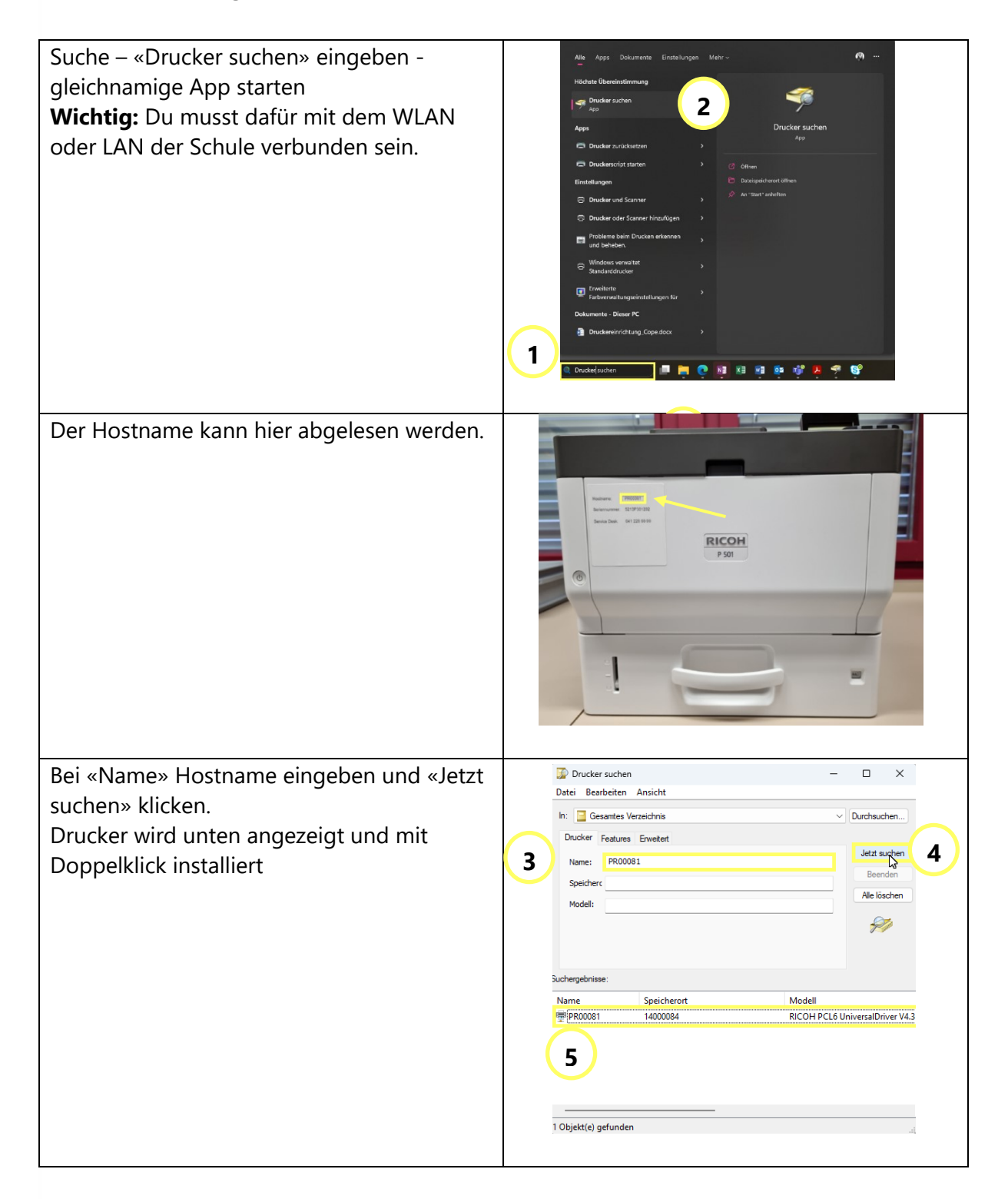

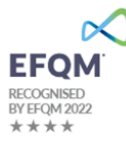

| Der Hostname erscheint von nun an bei der<br>Auswahl und es kann darüber gedruckt<br>werden.                                                                                                    | Constant   Note   Office   Speichen unter   Aly debafe for   Speichen   Speichen <td< th=""></td<> |
|----------------------------------------------------------------------------------------------------|----------------------------------------------------------------------------------------------------|
| Um das Multifunktionsgerät bei den<br>Druckern hinzuzufügen, kannst du ebenfalls<br>unter «Drucker suchen» den Drucker<br>eingeben. Beim Namen kannst du<br><b>«FollowMe-SLUZ»</b> eingeben und den<br>Drucker auswählen.                                                  |                                                                                                    |
| FollowMe ist die Funktion bei der man ein<br>Dokument drucken kann, ohne einen<br>bestimmten Drucker auszuwählen. Der<br>Druckauftrag kann anschliessend bei allen<br>FollowMe Geräten (Multifunktionsgeräten<br>MFG) mit der LegicCard oder dem Badge<br>abgeholt werden. |                                                                                                    |